# 在线服务厅证书延期操作指南

一、账号注册

1. 用户请访问【在线服务厅】

http://hdyk-UnifyOnline.huaduncloud.com:24223/hdyk\_UnifyOnline,首次访问请先注册

账号,根据系统提示完成实名核身;已有账号的用户选择登录方式进入在线服务厅。

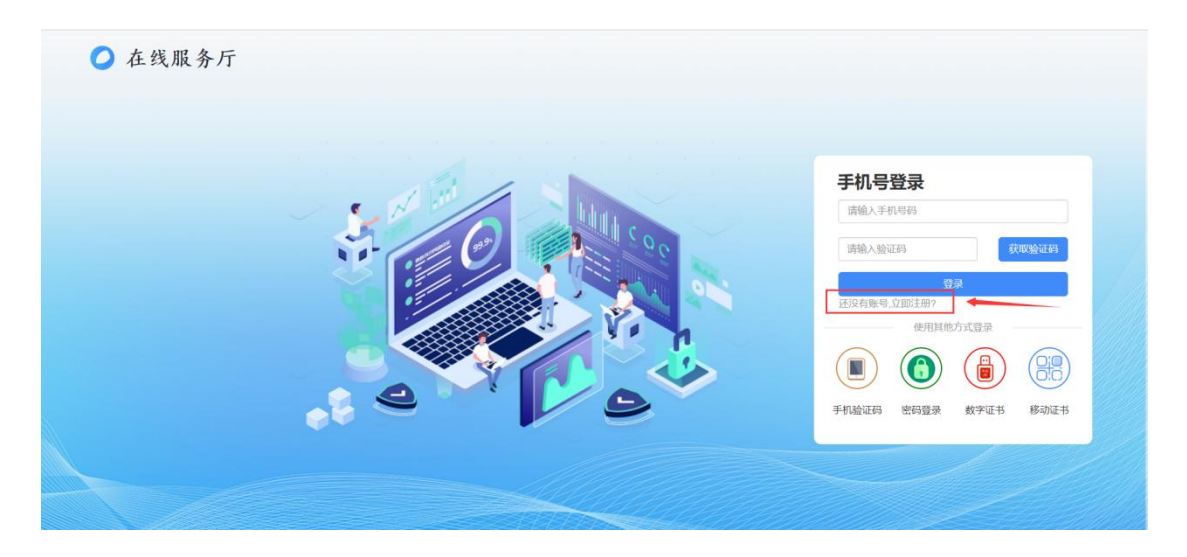

2. 客户注册: 输入手机号、设置登录密码、输入手机验证码, 点击【提交注册】。

| ◎ 在线服务厅 | 高户注册                         | ×                   |                                         |                  |
|---------|------------------------------|---------------------|-----------------------------------------|------------------|
|         | 密码包含数字、大小写字母、至少2种组合、字符长度6-16 | 位                   |                                         |                  |
|         | 手机号码                         |                     | 手机号登录                                   |                  |
|         | 登录密码                         | <b></b>             | 请输入手机将码                                 |                  |
| 4       | 确认密码                         |                     | 清输入验证吗                                  | titilities       |
|         | 验证66 281982                  | <b>田市(10</b> 年(375) | なた<br>正規約戦等 立即注制?                       |                  |
|         | 0                            | Rife Bill           | (1) (1) (1) (1) (1) (1) (1) (1) (1) (1) | 22<br>9115 87025 |
|         |                              |                     |                                         |                  |

3. 用户选择【账号密码】方式登录,进行微信实名认证。

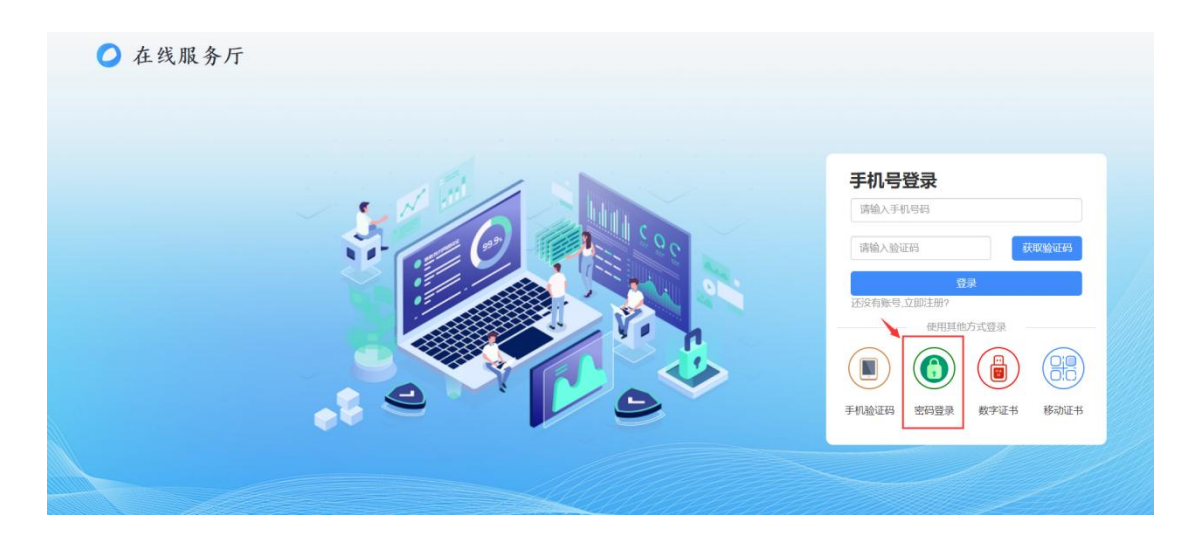

| ○ 在线服务,  | 亍      | 在线办理 | 下载中心         | 账号中心               | 欢迎您 |
|----------|--------|------|--------------|--------------------|-----|
| ▲ 个人中心   | 微信实名认证 |      |              |                    |     |
| @ 我的申请   |        |      | <b>666</b> 2 | assera mi          |     |
| 管 我的订单   |        |      |              |                    |     |
| # 我的地址   |        |      | 追溯           |                    |     |
| 我的消息     |        |      |              |                    |     |
| 截 我的发票抬头 |        |      | 回開發          |                    |     |
|          |        | 【温   | 馨提示】请打       | 开微信二维码扫一扫<br>Nutto | 3.  |
|          |        |      |              |                    |     |
|          |        |      |              |                    |     |

## 4. 根据提示完成微信实名认证。

| 14:55   |                              | al 🕈 🖾 👘 | 14:55             |             | .al 🕈 😰         | 14:59            |                      | .al † 62)   | 14:59   |            | .al † ⊠       | 15:00   |                           | .al 🕈 🖾     | 15:00 |           | .al 🕈 🖾    |
|---------|------------------------------|----------|-------------------|-------------|-----------------|------------------|----------------------|-------------|---------|------------|---------------|---------|---------------------------|-------------|-------|-----------|------------|
| ×       | 用户信息认证                       | ×        |                   | 用户信息认证      |                 | ×                | 用户信息认证               |             | ×       | 用户信息认证     |               | ×       | 用户信息认证                    |             | ×     | 实名结果      |            |
| ×.,     | *                            |          | <b>1</b><br>上传身份证 | (2)<br>⊉™©≣ | 3<br>1012-10.12 | (1)<br>_±090ü    | <b>2</b><br>录制视频     | 3<br>192111 |         | <br>视频录制规范 | 5.<br>Aritate | (1)<br> | 2<br>#167030              | 3<br>验证结果   |       |           | à          |
|         |                              |          | <b>::1</b>        | (Linka      |                 | <sup>梁制—段句</sup> | 请使用助置损像<br>通用设下方数字的的 | 90%ERM      |         |            |               |         |                           |             |       | $(\cdot)$ |            |
| X       | <sup>您即将进行</sup><br>明南CA人脸核身 |          | •                 | Lens        |                 |                  | 查看演示视频               |             |         |            |               | Marcia. | <b>验证成功</b><br>2、调点由下一步相同 | DATE IN THE |       | 人脸核身完成!   |            |
| Ш       | 务实名实人认证                      |          |                   |             |                 |                  | 下一步                  |             | 1.11    | 178        |               |         |                           |             |       |           |            |
| S HENRI | (读开前篇 (全部)6(2)<br>快速检证       |          |                   |             |                 |                  | 查看规范                 |             | 22.44TH | E ERRIGE   | Pere A Rio    |         | 专一子                       |             |       |           |            |
|         | • • • • • • • • • •          |          | 18                | 息无锡,下一步     |                 |                  |                      |             |         | 我知道了       |               |         |                           |             |       |           |            |
|         | A FRIDAR                     |          |                   |             |                 |                  | • • •                |             |         |            |               |         |                           | 存以上内容为图片 >  |       | 80        | F以上内容为图片 > |
|         | < >                          |          | <                 | >           |                 |                  | < >                  | _           |         | < >        |               |         | < >                       |             |       |           |            |

## 二、证书延期

1. 回到【在线服务厅】首页,电脑上插入需要延期的证书(请确保电脑上只插一个证书 Ukey), 点击证书延期并安装驱动和插件。

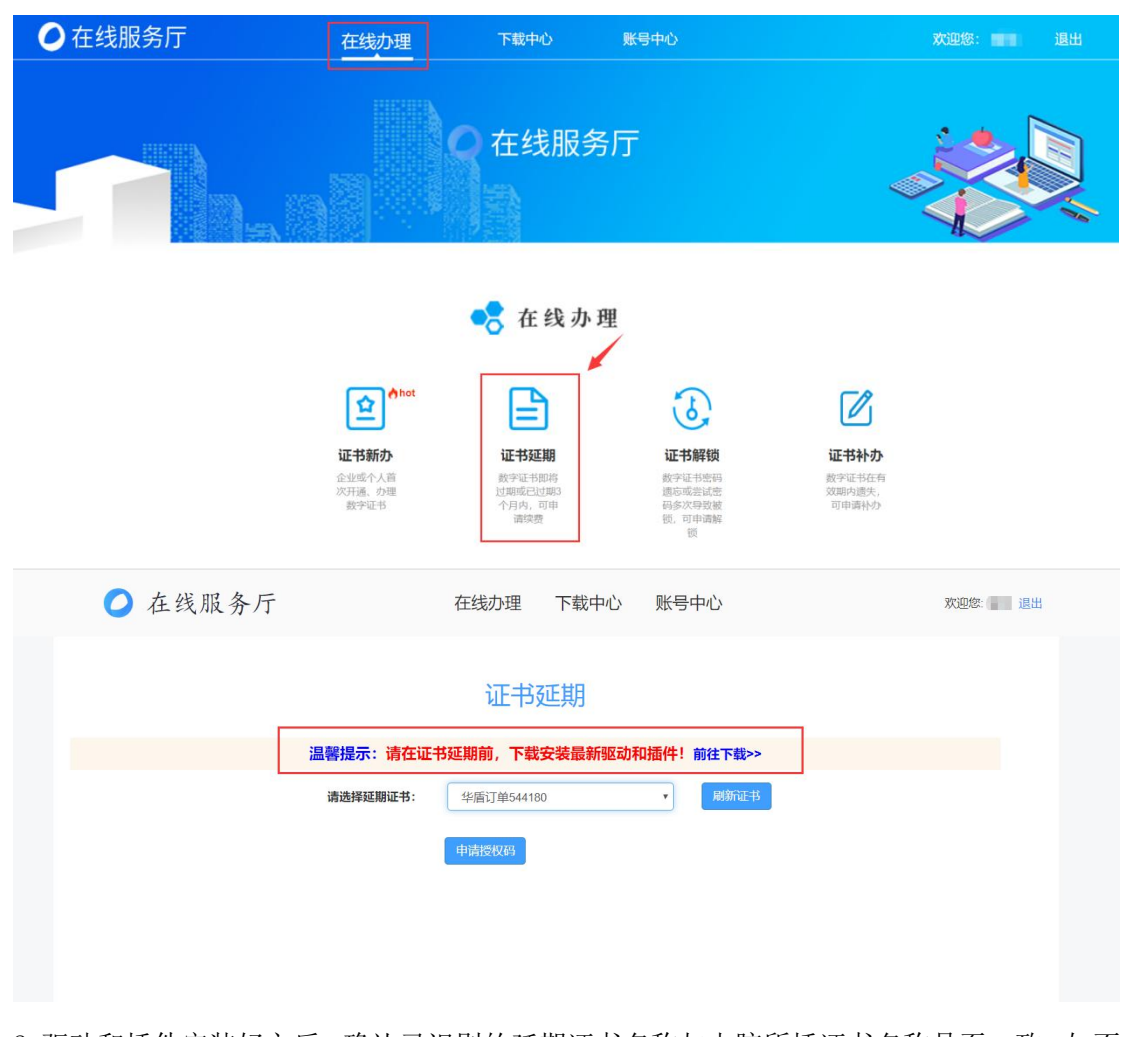

 2. 驱动和插件安装好之后,确认已识别的延期证书名称与电脑所插证书名称是否一致;如不 一致,点击方框下拉箭头选择正确的证书名称再申请授权码。(此界面下载的驱动及插件务 必都已安装好后再点击申请授权码!如己下载安装则点击返回即可回到延期界面)

| ○ 在线服务厅    | 在线办理                           | 下载中心          | 账号中心                    | 欢迎您退出 |
|------------|--------------------------------|---------------|-------------------------|-------|
|            | 证书延                            | 期             |                         |       |
| 温馨提示:      | 清在证书延期前,下载安装                   | <b>表最新驱动和</b> | 插件! 前往下载>>              |       |
| 请选择延期      | <b>延书:</b> 华盾订单544180<br>申请授权码 | ]             | ▼ 刷新正书                  |       |
| 确认此方框内的证书名 | 称与需要延期的证书名称是否一致                | 牧;如不一致,点      | 法方框下拉箭头选择正确的证书名称再申请授权码。 |       |

3. 填写带\*号的必填项之后,点击下一步。

| 📿 在线服务厅                     | 在线办理                         | 下载中心               | 账号中心       |                 | 欢迎您: 💻 退出 |
|-----------------------------|------------------------------|--------------------|------------|-----------------|-----------|
| <b>证书延期</b><br>()<br>基本信息 多 | <b>流程</b><br>2 3<br>料上传 开票信息 | <b>4</b><br>订单提交 在 | 5<br>线缴费 人 | 6 7<br>工审核 延期成功 |           |
| 提示请任                        | E用IE8以上浏览器进行延期操作,若无          | 已法识别证书,请点击下        | 载中心安装数字证书  | 取动              |           |
| 单位证书信息                      |                              |                    |            |                 |           |
| * 证书名称: 华盾订单544180          |                              | * 统一社会信用代码:        |            |                 |           |
| * 单位类型:                     | •                            | * 企业社保编号:          |            |                 |           |
| * 联系电话:                     |                              | * 电子邮箱:            | 请输入电子邮箱    |                 |           |
| * 所在地区: 湖南省 * 长沙            | 市 • 市辖区 •                    | * 详细地址:            |            |                 |           |
| 法人信息                        |                              |                    |            |                 |           |
| * 法人姓名:                     |                              | * 法人身份证:           |            |                 |           |
| 经办人信息:                      |                              |                    |            |                 |           |
| 经办人:                        |                              | 经办人身份证:            | -          |                 |           |

 按要求上传资料(点击延期申请表及法人授权委托书,可下载表格模板或查看填写图示例), 上传后点击下一步。

| 🔿 在线服务厅                            | 在线办理                                                          | 下载中心                        | 账号中心       |           |           | 欢迎您: 退出 |
|------------------------------------|---------------------------------------------------------------|-----------------------------|------------|-----------|-----------|---------|
|                                    | <b>3</b><br>开票信息 订                                            | <b>4</b><br>单提交             | 5<br>在线缴费  | 6<br>人工审核 | 7<br>延期成功 |         |
| * 延期申请表<br>( <b>篇签</b> 乎、加盖公章)     | 支持pg, bmp, png, pdf格式,       《延期申请表》       查看示例               | ,图片大小不超过;                   | 2M,扫描件必须为  | 河彩色;      |           |         |
| * 经办人身份证<br>(正反面,原件拍照<br>或复四件如高公育) | <ul> <li>点击上传申请责任</li> <li>支持ipg, bmp, png, pdf格式,</li> </ul> | 日 <sup>3</sup><br>,图片大小不超过: | 2M,扫描件必须为  | 9彩色; 查看示例 | ] 🖌       |         |
| 96 <b>984-9</b> (円(64面(45度)        | ▲ 点击上传经办人身<br>■ 点击上传经办人身                                      | 份证正面                        |            |           |           |         |
| * 法人授权委托书<br>《晋hom# / 斋/           | 支持ipg, bmp, png, pdf格式,                                       | , 图片大小不超过;                  | 2M, 扫描件必须为 | 的彩色; 查看示例 | ] ←       |         |

5. 填写开票信息和接收电子发票的手机号码、邮箱,点击下一步(延期完成发票会自动开出)。

| 🗿 在线服务厅               | 在线办理 下载中心 账号中心 | 欢迎您: 退出 |
|-----------------------|----------------|---------|
|                       |                | ђ       |
| 开展信息<br>* 发票抬头:       | • 纳税人识别号:      |         |
| 接收发票信息邮箱及手机号码 • 电子邮箱: | * 手机号码:        |         |
| 发票备注:                 |                |         |
| 我的发票抬头                |                |         |

6.核对延期年限、缴费金额,然后进行证书缴费(可选择支付宝支付、微信支付、银行转账 上传转账凭证),点击提交订单后等待审核。

| 🧿 在线服务厅  | 在线办理                                                                                                    | 下载中心 账号中心     | <sup>y</sup> |      | 欢迎您 退出 |
|----------|----------------------------------------------------------------------------------------------------|---------------|--------------|------|--------|
| ₩#<br>() | <sup>延期流程</sup><br>                                                                                                    | ·             |              | -7   |        |
| 基本信息     | <ul> <li>         资料上传 开票信息         订单信息          </li> <li>         延期年限: 1          </li> <li>         我已阅读井同意《华盾云科<br/>敬费方式      </li> </ul> | 订单提交 在线缀费     | 人工审核         | 延期成功 |        |
|          | ●支付宝支付 ◎微信支付<br>订单                                                                                                    | ◎上传凭证<br>急总价: |              |      |        |

7. 付款成功之后等待工作人员审核

①审核通过后会有授权码发至经办人的手机号码;

②登录在线服务厅,点击账号中心-我的订单-查看订单点击"去使用",把收到的授权码填写上去并点击延期,输入CA密码点击确定;

③提示签章授权时,再次输入授权码并点击授权,输入 CA 密码点击确定即可(授权码注意 区分大小写)。

| 0            | 在线服务厅      |                           | 在线办理         | 下载中心                   | 账号中心           |                   | 欢迎您: 🗾 退出 |
|--------------|------------|---------------------------|--------------|------------------------|----------------|-------------------|-----------|
| 2            | 尨          | 购位置: 首页>我的订单>订单           | 单详情          |                        |                |                   |           |
| 四人个 忍        | 心          | 基本信息                      |              |                        |                |                   |           |
|              | 清          | 订单编号: UO2024060416        | 19748213     | 下单时间: 2024-00          | 6-04 16:19:05  | 订单状态:已支付          |           |
| <b>第</b> 我的订 | 单          | 5 年息67:<br>支付类型: 公对公转账    |              | 订单实付:<br>支付时间: 2024-06 | -04 16:19:05.0 | 转账凭证:《缴费凭证》       |           |
| <b>業</b> 我的地 | 址          | 证书延期年限:1年<br>资料审核状态:资料审核道 | 通过           | 财务审核状态:财               | 导审核通过          | 授权码: yYf0UH 去使用 🔺 |           |
| ● 我的消        | ⊨ <b>∩</b> |                           |              |                        |                |                   |           |
|              |            |                           |              |                        |                |                   |           |
| ■ 我的发        | 票抬头        | 申请信息                      |              | =                      |                |                   |           |
|              |            |                           |              |                        |                |                   |           |
| 0            | 在线服务厅      |                           | 在线办理         | 下载中心                   | 账号中心           |                   | 欢迎您: 退出   |
|              |            | 泪藏坦云,清太江土                 | 证书           | 近期                     | 印法/化1 前伏下来     | ₽~~               |           |
|              |            | 血香症小 - 咱工业工               |              | 44又农取利把41              |                |                   |           |
|              |            | 请选择处期业书:<br>该证书存在未使用      | 华盾订单54       | 4180<br>.授权码讲行延期!      |                | L-D               |           |
|              |            | 请输入延期授权码:                 | 100000       |                        |                |                   |           |
|              |            |                           | 证书延期         |                        |                |                   |           |
|              |            |                           |              |                        |                |                   |           |
|              |            |                           |              |                        |                |                   |           |
|              |            |                           |              |                        |                |                   |           |
|              |            |                           | )            |                        |                |                   |           |
| 8. 提示您       | 的让书延期质     | 区切,则延期第                   | <b>乇</b> 成。  |                        |                |                   |           |
| 温馨提示         | : 如证书含申    | <b></b> 电子签章,请∓           | 再次输 <i>入</i> | 授权码和                   | 证书口令           | 完成签章延期!           |           |
| <b>0</b> i   | 车线服务厅      |                           | 在线办理         | 下载中心                   | 账号中心           |                   | 欢迎您: 退出   |
|              |            |                           |              |                        |                |                   |           |

|         | 证书延期                                                    |
|---------|---------------------------------------------------------|
| 温馨提示: 请 | 在证书延期前,下载安装最新驱动和插件! 前往下载>>                              |
| 请选择延期证  | 指: 华盾订单544180 ▼ 刷新证书                                    |
| 该证书存在   | hdyk-unifyonline.huaduncloud.com:24223 显示    ×          |
| 请输入延期授权 | 证书延期安地成功:有效期:2024-06-04 14:47:07~2026-06-04<br>14:47:07 |
|         | - ME                                                    |
|         |                                                         |

| 🔵 在线服务厅                               | 在线办理 下载                        | 中心 账号中心                    | 欢迎您 🖬 退出    |
|---------------------------------------|--------------------------------|----------------------------|-------------|
| <b>业务操作基本流程</b><br>()<br>基本信息<br>変料上传 |                                | 核操作成功                      |             |
| 提示: 您的电子发票信息将于                        | F72小时内自动推送至指<br>手机号码:<br>电子邮箱: | 定手机号码和电子邮箱,请留意             | <u></u> 查收! |
| 你的证书签章延期                              | 成功! 有效期: 2024-06-04 14:47:0    | J7.0~2026-06-04 14:47:07.0 |             |
|                                       |                                |                            |             |

### 三、发票下载

选择【账号中心】进入【我的订单】,找到对应的延期订单,点击【查看订单】在【发票状态】一栏点击下载即可。

|      | 基本信息                      |                                 |           |
|------|---------------------------|---------------------------------|-----------|
| 我的申请 | 订单编号:UO202105241455682882 | 下单时间: 2021-05-24 14:55:29       | 订单状态:已完成  |
|      | 订单总价:                     | 订单实付:0.27                       | 积分抵扣:0.00 |
| 我的订单 | 士/1米田・ 治/言                | ★付け词:2021.05.24.14-55-20.0      | 支付账号: XLo |
|      | 文门关至 . 100月               | X13H3HJ . 2021-03-24 14.33.28.0 | or4wLg    |
| 我的地址 | 证书数量/年限:1个,1年             | 发票状态:已开票 点击下载                   |           |
|      | 资料审核状态:资料审核通过             |                                 |           |
| 我的积分 |                           |                                 |           |
|      | 物流单号:121212               |                                 |           |
| 我的消息 |                           |                                 |           |

#### 四、联系我们

- 1. 在线服务厅专线: 0731-85018830
- 2. 湖南 CA 客服热线: 4006682666
- 3. 湖南 CA 企业 QQ: 4006682666